## VOLKSWAGEN VERSICHERUNGSVERMITTLUNG

GMBH

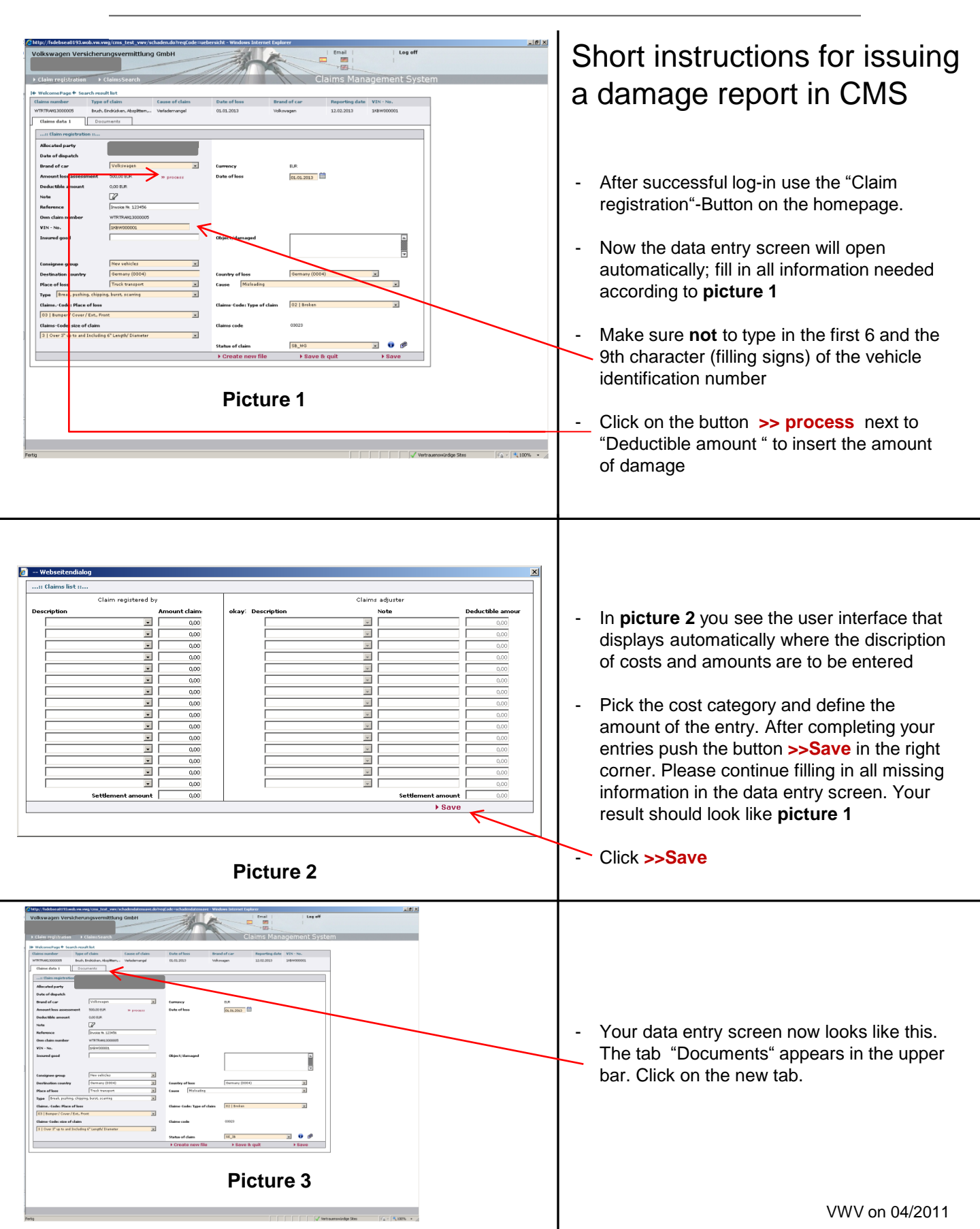

Use the data field "Create new file" to attach scanned claim documents. Type in the description of the document (e.g. invoice). To upload the document from your hard drive push the button "Browse". As you can see in **picture 4**, a selection window opens automatically. After uploading all documents required push >>Save 💽 🔇 🦻 📁 📑 ò Switch back to the tab "Claims data 1" afterwards. 6 Picture 4 To send in your claim pick **SB\_WG** (Claim to be sent to claim administrator) in this dropdown bar. Please note the red mark in picture 5. Explanations about further selection possibilities can be found at the information point. 1,00 ELR 12 Save and transmit the claim by clicking 4 1000 4 >>Save. This way, the claim will be reported to VWV. The claim information cannot be changed anymore. Click on Welcome Page for an overview of claims (picture 6). Picture 5 Now you can see the claim in your job list claims A colour code (**picture 6**) will give you the information about the current processing status of your claims. =: **RED:** Your claim has not been transmitted to VWV 55.05.2053 35.15.2052 36.15.2052 36.15.2052 25.05.2052 16.05.2052 15.05.2052

Picture 6

- yet. Please add missing information or send it over.
- YELLOW: Your damage report has been transmitted successfully to VWV and is being processed.
- GREEN: Your claim has been processed by VWV. The payment has been authorized.